# Protected Shops Anleitung

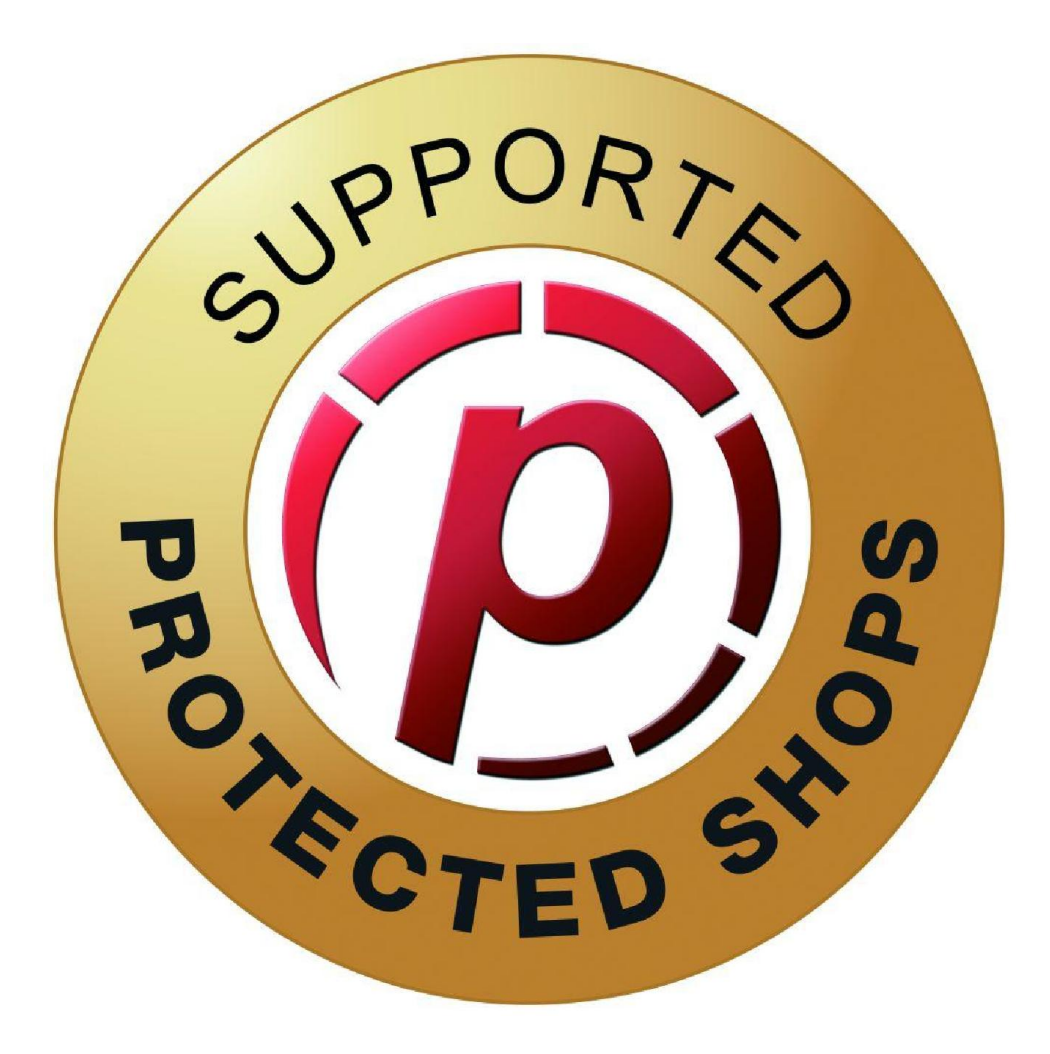

# Anbindung an Protected Shops Yatego-Spezial

Bitte gehen Sie die Anleitung genau durch, damit die Anbindung Ihres Yatego Shops an Protected Shops erfolgreich ist.

Es ist erforderlich, Ihren Yatego-Shop bei Protected Shops zu beschreiben und Ihre Daten dort zu vervollständigen.

Gehen Sie bitte auf folgenden Link um sich bei Protected Shops Anzumelden:

www.protectedshops.de/account/login

### Folgende Ansicht sollte sich dann öffnen.

| VVIIIkomm<br>Dieser Bereich w<br>Widerrufsbelehru | <b>en zum per:</b><br>ird Ihnen als Kunde   | Unsere Schutzpakete<br>sönlichen und g               | So funktioniert es                                    | Soforthilfe bei Abmahnung                                                    | Demo                             | Sofortkonta                   |
|---------------------------------------------------|---------------------------------------------|------------------------------------------------------|-------------------------------------------------------|------------------------------------------------------------------------------|----------------------------------|-------------------------------|
| Willkomm<br>Dieser Bereich w<br>Widerrufsbelehru  | <b>en zum per:</b><br>ird Ihnen als Kunde   | sönlichen und g                                      | eschützten Ber                                        |                                                                              |                                  |                               |
| Dieser Bereich w<br>Widerrufsbelehru              | ird Ihnen als Kunde                         |                                                      | esentazien ber                                        | eich von Protected Sh                                                        | nops!                            |                               |
| Shopsystemen e                                    | ing, Datenschutzerk<br>instellen.           | zugänglich, sobald Sie ei<br>ärung, Impressum und me | ines unserer Schutzpaket<br>hr) nach Ihren Anforderur | e envorben haben. Hier können Sie d<br>Igen konfigurieren und die Schnittste | lann die Rech<br>ellen zu den vo | tstexte (AGB,<br>erschiedenen |
| Sie sind bereits Ku                               | unde bei Protected                          | Shops und besitzen ein K                             | íundenkonto                                           |                                                                              |                                  |                               |
| E Ih                                              | inioggen mit infer e<br>ire eMail-Adresse:* |                                                      | assuon                                                |                                                                              |                                  |                               |
| lh                                                | r Passwort:*                                | Passwort verge                                       | <u>ssen?</u>                                          |                                                                              |                                  |                               |
|                                                   |                                             | Jetzt anm                                            | elden                                                 |                                                                              |                                  |                               |
|                                                   |                                             | م *                                                  | Ne Preise zzgl. Mehrwertsteu                          | er                                                                           |                                  |                               |
| Pre                                               | sse AGB                                     | Datenschutzeiklärung                                 | g Impressum                                           | Haftungsübernahmegarantie                                                    | Partner                          |                               |

Nun geben Sie bitte Ihre E-Mail Adresse ein, welche Sie auch bei Yatego in den Vertragsdaten hinterlegt haben.

Danach geben Sie bitte Ihr Passwort ein, welches Sie mit dieser Email erhalten haben. Ändern Sie dieses Passwort NICHT, bevor die Anbindung an Ihren Shop vollständig abgeschlossen ist. Anschließend klicken Sie auf "Jetzt anmelden".

# Anschließend öffnet sich folgende Maske:

| echtstextkonfigurator                                                                                             | Download Rechtstexte                                                                                      | Schnittstellen                           | Logo einbinden                            | Bestellen und Erweitern                 | Kunden- und Vertragsdaten                                                 |
|----------------------------------------------------------------------------------------------------|----------------------------------------------------------------------------------------------------|------------------------------------------|-------------------------------------------|-----------------------------------------|---------------------------------------------------------------------------|
|                                                                                                    | Rechnungsarchiv                                                                                           |                                          |                                           |                                         |                                                                           |
| Konfigurieren Sie I<br>Wählen Sie Ihren S                                                                         | hre Rechtstexte innerhalt<br>hop, fürwelchen Sie die F                                                    | o weniger Minuter<br>Rechtstextkonfigura | ı<br>tion durchführen m                   | öchten.                                 | × ····                                                                    |
| Konfiguration Ihi<br>Gesellschaft des                                                                             | r <mark>er Schutzpakete</mark><br>Bürgerlichen Rechts                                                     |                                          |                                           |                                         |                                                                           |
| Konfiguration Ihr<br>Gesellschaft des<br>Bitte machen Sie als<br>genutzt werden.                                  | er Schutzpakete<br>Bürgerlichen Rechts<br>Grundlage für Ihre Recht:                                       | stexte im Impress                        | um zunächst Anga                          | aben zu Ihrem Unternehme                | en, die für alle Ihre Onlinepräsenzen                                     |
| Konfiguration Ihr<br>Gesellschaft des<br>Bitte machen Sie als<br>genutzt werden.<br>Shop-/Accountnam              | er Schutzpakete<br>Bürgerlichen Rechts<br>Grundlage für Ihre Recht:<br>ne Plattform                       | stexte im Impress                        | um zunächst Anga<br>Status                | aben zu Ihrem Unternehme<br>Letz        | en, die für alle Ihre Onlinepräsenzen<br>te Änderung                      |
| Konfiguration Ihr<br>Gesellschaft des<br>Bitte machen Sie als<br>genutzt werden.<br>Shop-/Accountnam<br>Impressum | r <b>er Schutzpakete</b><br>Burgerlichen Rechts<br>Grundlage für Ihre Recht:<br>ne Plattform<br>Impressum | stexte im Impress                        | um zunächst Anga<br>Status<br>unvollständ | iben zu ihrem Unternehme<br>Letz<br>dig | en, die für alle Ihre Onlinepräsenzen<br>te Änderung<br>Fragebogen bearbe |

In den Zeilen "Impressum" und "Yatego" erscheint der Status "unvollständig". Klicken Sie bitte bei "Impressum" auf "Fragebogen bearbeiten".

Nun öffnet sich folgende Seite:

| npressum 🕕 | Bitte füllen Sie folgenden Fragebogen aus, um ihren Shop vollständig zu<br>konfigurieren. Der Fragebogen stellt sicher, dass die Dekumente in ihrem<br>Portal Ihrem Online-Geschäftsfeld entsprechen und rechtlich notwendige<br>Inhalte bereitstehen.<br>Bitte beschten Sie, dass wir keinerlei Hattung übernehmen können,<br>wenn Sie den Fragebogen nicht vollständig oder falsch ausfüllen. |
|------------|----------------------------------------------------------------------------------------------------|
|            | Bitte machen Sie die folgenden Angaben:                                                                                                    |
|            | Inhaber                                                                                                    |
|            | Ist die Telefonnummer unter der Ihre Kunden Sie erreichen können, kostenpflichtig?                                                                                                    |
|            | Sie können grundsätzlich eine für ihren Kunden kostenpflichtige Telefonnummer angeben,<br>Voraussetzung ist jedoch, dass Sie auf die Kosten des Anrufes hinweisen. Zudem dürfen die<br>Kosten der Rufnummer nicht die eigentlichen Kosten des Anrufes übestelgen. Eine<br>Sonderrufnummer für beispielsweise 1.99€/Minute wäre daher unzulässig<br>O Ja O Nein                                  |
|            | Besitzen Sie ein Fax?                                                                                                    |
|            | Als Onlinehändler sind Sie nicht verpflichtet, ein Fax zu besitzen. Haben Sie jedoch eins;<br>sollte ihre Faxnummer in den Rechtstexten genannt werden.<br>O Ja O Nein                                                                                                    |
|            | Haben Sie eine Umsatzsteuer-Identifikationsnummer?                                                                                                    |
|            | Die Umsatzsteuer-Identifikationsnummer ist eine eindeutige EU-weite Kennzeiohnung eines<br>Unternehmens im umsatzsteuerlichen Sinne. z.B. DE123456789<br>🔿 Ja 🔷 Nein                                                                                                    |

Wichtig ist, dass Sie alle Felder ausfüllen und auf "Speichern" klicken, ansonsten ist Ihre Einstellung wieder verschwunden.

| Wenn Sie Elektroperäte aur Lundern zußerhalb der EU (z.B. China) vertreiben z<br>Elektroperäte von einem Hesteller, der sich selbst nicht registiet hat, müssen S<br>der "Stiftung Elektro-Altgeräte Register" registrieren. Nähere Informationen erha<br>unserem Ratgeber zum Elektrogesetz | oder<br>ie sich bei<br>Iten Sie in               |
|----------------------------------------------------------------------------------------------------|--------------------------------------------------|
| 🔾 Ja 💿 Nein                                                                                                    |                                                  |
| Existiert ein(e) Jugendschutzbeauftragte/r?                                                                                                    | (ändern) 🗹                                       |
| Sie benötigen einen Jugendschutzbeauftragten, wenn Sie im Internet jugendg:<br>Inhalte anbieten. Nähere Informationen dazu in unserem Ratgeber zum<br>Jugendschutzbeauftragten                                                                                                    | efährdende                                       |
| 🔾 Ja 🕘 Nein                                                                                                    |                                                  |
| Werden auf der Internetpräsenz journalistisch-redaktionell gestaltete Angebote<br>angeboten?                                                                                                    | (ändern) 🌱                                       |
| Hiermit ist beispielsweise ein entsprechender Blog gemeint.                                                                                                    |                                                  |
| 🔾 Ja 💿 Nein                                                                                                    |                                                  |
| Nutzen Sie in Ihrem Onlineshop lizensierte Fotographien, welche Quellenangaben<br>benötigen?                                                                                                    | (ändern) 🧹                                       |
| Wenn Sie Grafiken in Ihrem Shop verwenden, weiche Sie nicht selbst erstellt ha<br>müssen Sie dafür unter Umständen entsprechende Quellenangaben in Ihrem Si<br>machen. Bitte prüfen Sie dafür die Lizenz, unter weicher Sie das jeweilige Bild                                               | ben,<br>hop<br>nutzen.                           |
| 🔵 Ja 🛞 Nein                                                                                                    |                                                  |
| Prüfen Sie vor Absohluss der Konfiguration Ihre Angaben bitte sorgfältig auf Richtigkeit (<br>Ihre Angaben unvollständig oder fehlerhaft können wir im Falle einer Abmahnung kein:                                                                                                    | und Vollständigkeit. Sin<br>e Haftung übernehmen |
|                                                                                                    |                                                  |
|                                                                                                    | beenden                                          |

Wenn Sie alle Felder ausgefüllt haben gehen Sie bitte auf "beenden".

Anschließend werden Sie wieder zur Übersicht Seite weitergeleitet und beim Impressum sollte jetzt der Status "vollständig" erscheinen.

| Konfiguration Ihrer Sch | nutzpakete     |               |                 |                       |
|-------------------------|----------------|---------------|-----------------|-----------------------|
| Gesellschaft des Bürge  | rlichen Rechts |               |                 |                       |
| Shop-/Accountname       | Plattform      | Status        | Letzte Änderung |                       |
| Impressum               | Impressum      | vollständig   | 20.02.2014      | Fragebogen bearbeiten |
| Yatego                  | Yatego         | unvollständig |                 | Fragebogen bearbeiten |

Nun klicken Sie bitte bei Yatego auch auf "Fragebogen bearbeiten", es öffnet sich ein neues Fenster. Hier ist es erforderlich Ihre Yatego Daten einzugeben.

| So sollte es dann optimal aussehen |
|------------------------------------|
| und Sie können auf "Speichern"     |
| klicken (diese Daten finden Sie in |
| Ihrem Yatego Vertrag).             |

| lame des Shops: | max-musterman.yatego.com     |
|-----------------|------------------------------|
| RL des Shops:   | www.max-musterman.yatego.com |
| -mail           | m/musterman@yatego.com       |

Nun öffnet sich folgende Seite:

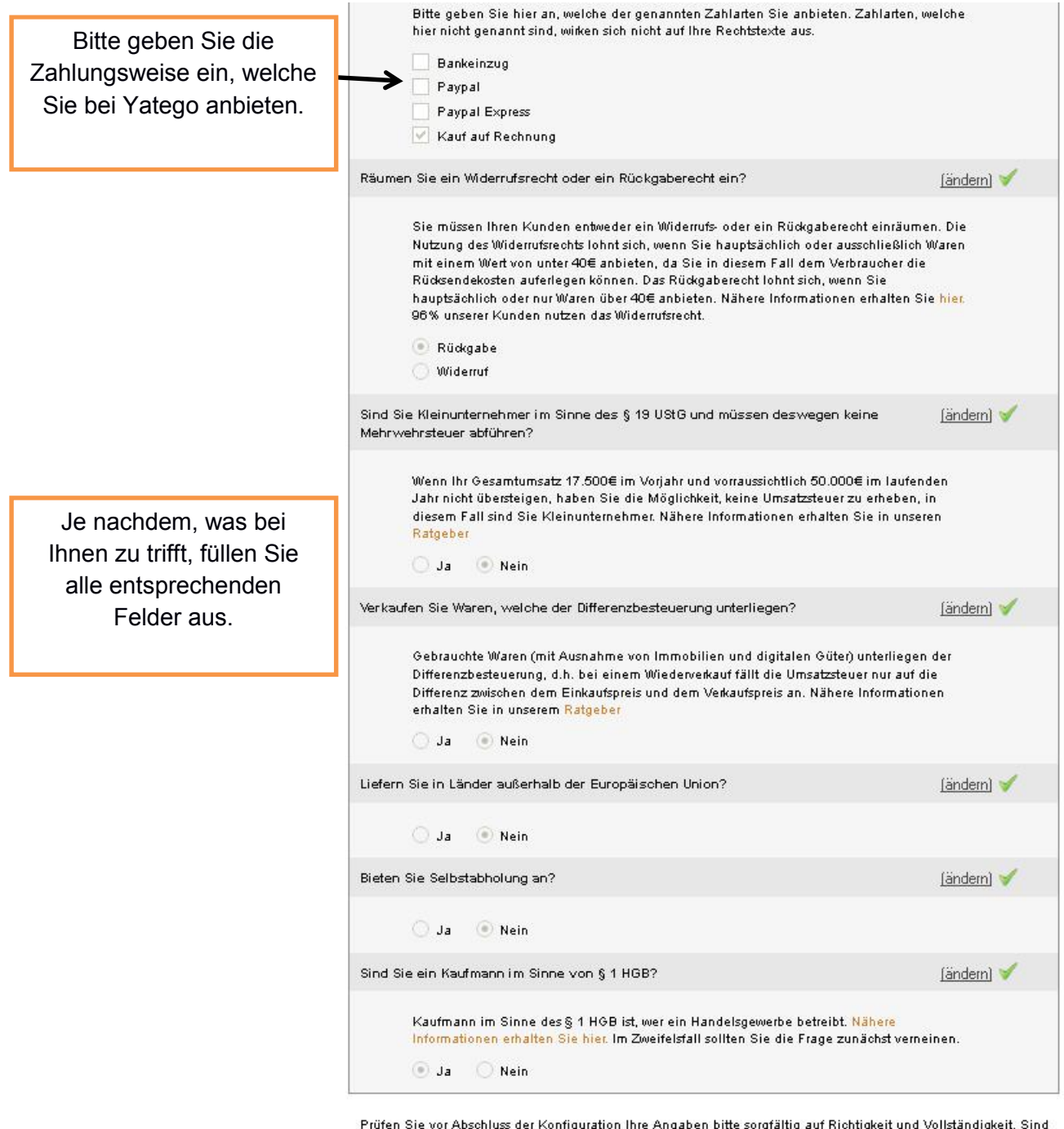

Prüfen Sie vor Abschluss der Konfiguration Ihre Angaben bitte sorgfältig auf Richtigkeit und Vollständigkeit. Sind Ihre Angaben unvollständig oder fehlerhaft können wir im Falle einer Abmahnung keine Haftung übernehmen.

Anschließend klicken Sie auf "weiter"

Es öffnet sich noch mal eine Maske in der die Fragen zu beantworten sind (je nachdem, was Sie anbieten oder was bei Ihnen zu trifft).

| laben Sie eine abweichende Rücksendeadresse?                                                                                                    | (ändern)                      | 1        |
|----------------------------------------------------------------------------------------------------|-------------------------------|----------|
| Bitte geben Sie hier an, wenn Sie eine eigene Rücksendeadresse, beispielsweise über<br>einen entsprechenden Dienstleister haben, welche von Ihrer normalen Anschrift abweic                                                                                                    | cht                           |          |
| 🔵 Ja 💿 Nein                                                                                                    |                               |          |
| Bieten Sie Kauf mit Finanzierung an?                                                                                                    | (ändern)                      | 1        |
| Bitte geben Sie hier an, wenn Sie Ihren Kunden den Kauf auf Finanzierung, beispiels<br>über einen Kredit ermöglichen.                                                                                                    | weise                         |          |
| 🔵 Ja 💿 Nein                                                                                                    |                               |          |
| Bieten Sie Waren an, die nach Kundenspezifikation angefertigt werden, oder<br>eindeutig auf die persönlichen Bedürfnisse zugeschnitten sind, oder die auf Grund<br>hrer Beschaffenheit nicht für eine Rücksendung geeignet sind, oder schnell<br>verderben können oder deren Verfalldatum überschritten würde?                                                                        | (ändern)                      | 1        |
| Bitte geben Sie hier an, ob Ihr Kunde die Ware individuell konfigurieren kann oder<br>individuelle Vorgaben machen kann. Die Anfertigung darf nicht ohne weiteres rückgän:<br>gemacht werden können. (Beispielsweise der Fall bei Baukasten-PC aus<br>Standardbestandteilen, welche leicht auseinandergebaut werden können). Nähere<br>Informationen erhalten Sie in unserem Ratgeber | gig                           |          |
| 🔾 Ja 🕑 Nem                                                                                                    |                               |          |
| Sieten Sie Filme, Musik oder Software (auch Computerspiele) auf versiegelten CDs, J<br>DVDs oder anderen Datenträgern an?                                                                                                    | (ändern)                      | <b>V</b> |
| CDs, DVDs oder andere Datenträger sind versiegelt, wenn sie ein sichtbares und vom<br>Kunden als solches wahrzunehmbares Siegel aufweisen, welches bei Öffnen zerstört wi<br>Nicht ausreichend ist ein bloßer Tesafilm oder eine Cellophanhülle. Nähere Informatio<br>erhalten Sie in unserem <del>Ratgeber</del>                                                                     | ird.<br>nen                   |          |
| 🔵 Ja 💿 Nein                                                                                                    |                               |          |
| iefern Sie Zeitungen, Zeitschriften oder Illustrierte aus?                                                                                                    | (ändern)                      | 1        |
| Bitta ashan Sia kiar an ah Sia akualla Zaitungan Zaitashiftan adar Illuctiada zum                                                                                                    | ≥m                            |          |
| Verkauf oder auch Abonnement anbieten. Nähere Informationen erhalten Sie in unsere<br>Ratgeber                                                                                                    |                               |          |
| Verkauf oder auch Abonnement anbieten. Nähere Informationen erhalten Sie in unsere<br>Ratgeber<br>Ja                                                                                                    |                               |          |
| Verkauf oder auch Abonnement anbieten. Nähere Informationen erhalten Sie in unsere<br>Ratgeber<br>Ja  Nein<br>/erkaufen Sie Finanzdienstleistungen?                                                                                                    | (ändern)                      | × .      |
| Verkaufen Sie Finanzgüter, deren Preis auf dem Finanzmarkt Schwankungen unterliege<br>auf die der Unternehmer keinen Einfluss hat? (Anlagegold, Aktien) Nähere Information<br>erhalten Sie in unseren Ratgeber                                                                                                    | ( <u>ändern)</u><br>en,<br>en | ~        |

zurück

weiter

Ł

Klicken Sie auf "weiter"

Es öffnet sich ein weiteres Fenster in dem Sie die letzte Frage beantworten können.

| tstextkonfigurator | Download Re | echtstexte                                                                   | Schnittstellen                                                                                                    | Logo einbinden                                                                                                    | Bestellen und Erweitern                                                                                                    | Kunden- und Vertragsdaten                                                                                           |
|--------------------|-------------|------------------------------------------------------------------------------|----------------------------------------------------------------------------------------------------|----------------------------------------------------------------------------------------------------|----------------------------------------------------------------------------------------------------|----------------------------------------------------------------------------------------------------|
|                    | Rechnungsar | chiv                                                                         |                                                                                                    |                                                                                                    |                                                                                                    |                                                                                                    |
|                    |             |                                                                              |                                                                                                    |                                                                                                    |                                                                                                    |                                                                                                    |
|                    |             |                                                                              |                                                                                                    |                                                                                                    |                                                                                                    |                                                                                                    |
| AGB                | 1           | URL des                                                                      | es Shops: demos<br>Shops: www.de                                                                                                    | shop21.yatego.com<br>amoshop21.yatego.                                                                                                    | com                                                                                                    | bearbeiten                                                                                                    |
| Riidkaabebelebuun  |             | E-mail a                                                                     | .kampf@yatego                                                                                                    | .com                                                                                                    |                                                                                                    |                                                                                                    |
| Information wur    | • •         | Bitte füll                                                                   | en Sie folgende                                                                                                    | n Fragebogen aus,                                                                                                    | um Ihren Shop vollständig z                                                                                                    | zurück zur Shopauswahl                                                                                              |
| miormation zur     | <u> </u>    | Kontigun                                                                     | eren. Der Fraget                                                                                                    | pogen stellt signer, o                                                                                                    | iass die Dokumente in infem                                                                                                    | Zuluck zul Shopauswahi                                                                                              |
| Batterieentsorgung |             | Portal Ih                                                                    | rem Online-Ges                                                                                                    | chäftsfeld entsprech                                                                                                    | en und rechtlich notwendige                                                                                                    |                                                                                                    |
| Batterieentsorgung |             | Portal Ih<br>Inhalte t<br>Ritto bos                                          | rem Online-Ges<br>bereitstehen.                                                                                                    | chäftsfeld entsprech                                                                                                    | en und rechtlich notwendige                                                                                                    |                                                                                                    |
| Batterieentsorgung |             | Portal Ih<br>Inhalte t<br>Bitte bea<br>wenn Si                               | rem Online-Gesi<br>bereitstehen.<br>achten Sie, dass<br>e den Fragebog                                                                                                    | chäftsfeld entsprech<br>s wir keinerlei Haftr<br>en nicht vollständi                                                                                                    | en und rechtlich notwendige<br>ung übernehmen können,<br>g oder falsch ausfüllen.                                                                                                    |                                                                                                    |
| Batterieentsorgung |             | Portal Ih<br>Inhalte t<br>Bitte bea<br>wenn Si                               | rem Online-Ges<br>bereitstehen,<br>achten Sie, dass<br>e den Fragebog                                                                                                    | chäftsfeld entsprech<br>s wir keinerlei Haft<br>en nicht vollständi                                                                                                    | en und rechtlich notwendige<br>ung übernehmen können,<br>g oder falsch ausfüllen.                                                                                                    |                                                                                                    |
| Batterieentsorgun; | ]           | Portal Ih<br>Inhalte t<br>Bitte bea<br>wenn Si<br>Verkau                     | rem Online-Gesi<br>pereitstehen.<br>achten Sie, dass<br>e den Fragebog<br>"fen Sie Batterie                                                                                        | chäftsfeld entsprech<br>s wir keinerlei Hafti<br>en nicht vollständi<br>en oder Produkte, v                                                                                     | en und rechtlich notwendige<br>ung übernehmen können,<br>g oder falsch ausfüllen.<br>velche Batterien enthalten?                                                                                                  |                                                                                                    |
| Batterieentsorgunç | ]           | Portal Ih<br>Inhalte t<br>Bitte bez<br>wenn Si<br>Verkau                     | rem Online-Gesr<br>pereitstehen.<br>achten Sie, dass<br>e den Fragebog<br>ufen Sie Batterie<br>Bitte geben Si<br>Batterien selbs                                                   | chäftsfeld entsprech<br>s wir keinerlei Haft<br>en nicht vollständi<br>en oder Produkte, v<br>ie an, ob Sie entwe<br>st                                                         | en und rechtlich notwendige<br>ung übernehmen können,<br>g oder falsch ausfüllen.<br>velche Batterien enthalten?<br>der Produkte verkaufen, welc                                                                  | she Batterien enthalten, oder                                                                                       |
| Batterieentsorgung | 3           | Portal Ih<br>Inhalte t<br>Bitte bea<br>wenn Si<br>Verkau                     | rem Online-Gesi<br>pereitstehen.<br>achten Sie, dass<br>den Fragebog<br>ufen Sie Batterie<br>Bitte geben Si<br>Batterien selbs<br>O Ja O                                           | chăftsfeld entsprech<br>s wir keinerlei Haft<br>en nicht vollständi<br>en oder Produkte, v<br>ie an, ob Sie entwe<br>st.<br>Nein                                                | en und rechtlich notwendige<br>ung übernehmen können,<br>g oder falsch ausfüllen.<br>velche Batterien enthalten?<br>der Produkte verkaufen, welc                                                                  | s<br>she Batterien enthalten, oder                                                                                  |
| Batterieentsorgun( |             | Portal Ih<br>Inhalte b<br>Bitte ber<br>Wenn Si<br>Verkau<br>Prüfen<br>Ihre A | rem Online-Gest<br>oreitstehen.<br>achten Sie, dasse<br>e den Fragebog<br>ufen Sie Batterie<br>Bitte geben Si<br>Batterien selbs<br>O Ja O<br>Sie vor Abschlut<br>ungaben unvollst | chäftsfeld entsprech<br>s wir keinerlei Haft<br>en nicht vollständi<br>en oder Produkte, v<br>ie an, ob Sie entwe<br>st.<br>Nein<br>ss der Konfiguration<br>ändig oder fehlerha | en und rechtlich notwendige<br>ung übernehmen können,<br>g oder falsch ausfüllen.<br>velche Batterien enthalten?<br>der Produkte verkaufen, welc<br>lihre Angaben bitte sorgfälti<br>ft können wir im Falle einer | che Datterien enthalten, oder<br>Ig auf Richtigkeit und Volktändigkeit. Sind<br>Abmahnung keine Haftung überrehmen. |

Nachdem Sie die Frage beantwortet haben können Sie auf "beenden" klicken und es erscheint folgende Seite.

| COTED S'                                                                                                    |                                                                                                    |                                                 |                                            |                                                   |                                                 |               |                  |           |
|----------------------------------------------------------------------------------------------------|----------------------------------------------------------------------------------------------------|-------------------------------------------------|--------------------------------------------|---------------------------------------------------|-------------------------------------------------|---------------|------------------|-----------|
|                                                                                                    |                                                                                                    | Unsere                                          | Schutzpakete                               | So funktioniert e                                 | s Soforthilfe be                                | Abmahnung     | Demo             | Sofortkon |
| e ) <u>Main Konto</u> ) Dow                                                                                                    | inioad Rechtste                                                                                            | oxte                                            |                                            |                                                   |                                                 |               |                  |           |
|                                                                                                    |                                                                                                    |                                                 |                                            |                                                   |                                                 |               |                  |           |
| constextkontigurator                                                                                                    |                                                                                                    | se ontstexte                                    | Sonnittstellen                             | Logo einbinden                                    | Bestellen und Erweite                           | rn Kunden- ur | nd vertragsdaten |           |
|                                                                                                    |                                                                                                    |                                                 | Rechnungsarch                              | ilv                                               |                                                 |               |                  |           |
| Rechtstexte<br>Laden Sie die Doku<br>Anhand der Rechtst<br>Auftritt benötigt wer                                                                                           | umente<br>Iextkonfigurati<br>Iden.                                                                         | on erstellen u                                  | wirfürSie alle Do                          | kumente, die für eine                             | n rechtssicheren Intern                         | at-           |                  | ,         |
| Rechtstexte<br>Laden Sie die Doku<br>Anhand der Rechtst<br>Auftritt benötigt wer<br>Die Dokumente wen<br>ist.                                                              | umente<br>extkonfigurati<br>den.<br>den als PDF, H                                                         | on erstellen u<br>⊣⊤ML und ⊤e                   | wir für Sie alle Do<br>ext-Version bereit( | kumente, die für eine<br>gestellt, so dass eine : | n rechtssicheren Intern<br>einfache Übernahme m | et.<br>Øglich |                  | •         |
| Rechtstexte<br>Laden Sie die Doku<br>Anhand der Rechtst<br>Auftritt benöfigt wer<br>Die Dokumente wen<br>ist.<br>Übersicht Ihrer S                                         | umente<br>lextkonfigurati<br>iden.<br>den als PDF, H<br><b>ichutzpaket</b> (                               | on erstellen u<br>HTML und Te                   | wir für Sie alle Do<br>ext-Version bereity | kumente, die für eine<br>gestellt, so dass eine   | n rechtssicheren Intern<br>einfache Übernahme m | et:           |                  | •         |
| Rechtstexte<br>Laden Sie die Doku<br>Anhand der Rechtst<br>Auffritt benötigt wer<br>Die Dokumente wen<br>ist.<br>Übersicht Ihrer S<br>Gesellschaft des                     | umente<br>lextkonfigurati<br>iden.<br>den als PDF, F<br><b>ichutzpaket</b> u<br>Bürgerliche                | on erstellen u<br>HTML und Te<br>e<br>en Rechts | wir für Sie alle Do<br>ext-Version bereitg | kumente, die für eine<br>gestellt, so dass eine   | n rechtssioheren Intern<br>einfache Übernahme m | at V          |                  | •         |
| Rechtstexte<br>Laden Sie die Doku<br>Anhand der Rechtst<br>Auftritt benöfigt wer<br>Die Dokumente wen<br>ist.<br>Übersicht Ihrer S<br>Gesellschaft des<br>Shop-/Accountnam | umente<br>lextkonfiguratik<br>iden.<br>den als PDF, F<br><b>ichutzpaket</b> u<br>B <b>ürgerliche</b><br>ne | on erstellen u<br>HTML und Te<br>e<br>Platform  | wir für Sie alle Do<br>ext-Version bereite | kumente, die für eine<br>pestellt, so dass eine i | n rechtssicheren Intern<br>einfache Übernahme m | et<br>õglich  |                  | •         |

Wie Sie jetzt sehen können, ist der Status bei Yatego jetzt "vollständig".

## Protected Shops mit Yatego Verbinden:

Bitte klicken Sie nun auf den Reiter "Schnittstellen", dann öffnet sich folgende Seite:

|                                                                                         | Uns                | ere Schutzpakete                                                                       | So funktioniert o                                                                    | es Soforthilfe bei Ab                                                    | mahnung                                      | Demo                          | Sofortkontakt |
|-----------------------------------------------------------------------------------------|--------------------|----------------------------------------------------------------------------------------|--------------------------------------------------------------------------------------|--------------------------------------------------------------------------|----------------------------------------------|-------------------------------|---------------|
| echtstextkonfigurator                                                                   | Download Rechtstex | te Schnittstellen                                                                      | Logo einbinden                                                                       | Bestellen und Erweitern                                                  | Kunden- und                                  | Vertragsdaten                 |               |
|                                                                                         |                    |                                                                                        | Rechnungsarchiv                                                                      |                                                                          |                                              |                               |               |
| Übersicht Schutzp<br>Update eBay                                                        | akete Ac           | GB Connect © ist eine<br>halten Sie einen univ                                         | e Schnittstelle mit de<br>versellen Shop Key, i                                      | er Sie Ihre Rechtstexte autor<br>welchen Sie zum Abrufen d               | natisch abrufen<br>er Dokumente b            | können. Für jec<br>benötigen. | de Plattform  |
| Übersicht Schutzp<br>Update eBay<br>Update Plenty                                       | akete A            | B Connect ® ist eine<br>halten Sie einen univ                                          | e Schnittstelle mit de<br>versellen Shop Key, i                                      | er Sie Ihre Rechtstexte autor<br>welchen Sie zum Abrufen d               | natisch abrufen<br>er Dokumente b            | können. Für jec<br>venötigen. | de Plattform  |
| Übersicht Schutzp<br>Update eBay<br>Update Plenty<br>Update Yatego                      | akete Ac           | GB Connect © ist eine<br>halten Sie einen univ<br>Gesellschaft des                     | e Schnittstelle mit de<br>versellen Shop Key,<br>s Burgerlichen Re                   | er Sie Ihre Rechtstexte autor<br>welchen Sie zum Abrufen d<br>rchts      | natisch abrufen<br>er Dokumente b            | können. Fürjec<br>venötigen.  | de Plattform  |
| Übersicht Schutzp<br>Update eBay<br>Update Plenty<br>Update Yatego<br>Update Online-Sho | akete Ad<br>er     | GB Connect © ist eine<br>halten Sie einen univ<br>Gesellschaft des<br>Shop-/Accountnam | e Schnittstelle mit de<br>versellen Shop Key, i<br>s Bürgerlichen Re<br>ne Plattforr | er Sie Ihre Rechtstexte autor<br>welchen Sie zum Abrufen d<br>rchts<br>m | natisch abrufen<br>er Dokumente b<br>Shop-ID | können. Für jec<br>senötigen. | de Plattform  |

Kopieren Sie bitte die Shop-ID.

Öffnen Sie bitte mit <u>http://www1.yatego.com/admin</u> den Yatego Admin-Bereich und loggen Sie sich mit den entsprechenden Zugangsdaten ein.

Sie können alternativ auch auf der Yatego Startseite auf "Händler-Login" klicken.

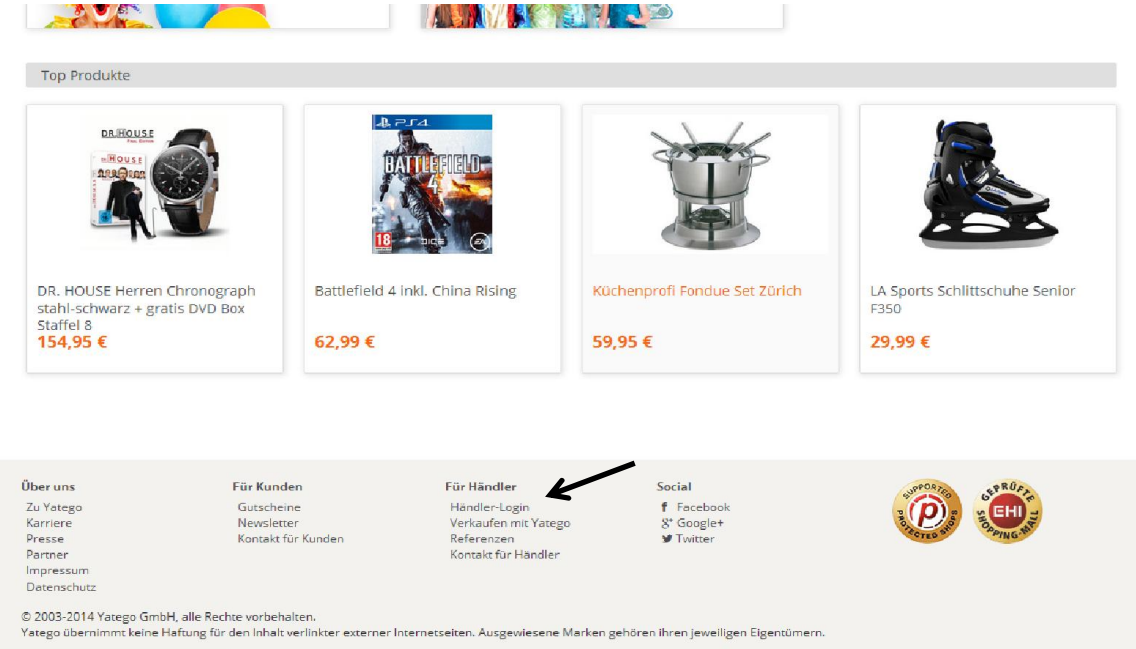

Nachdem Sie im Yatego Admin-Bereich angemeldet sind klicken Sie auf den Reiter "Services" und wählen Sie den Menüpunkt "Protected Shops".

|          |                        |                    | N                                                                                                    |      |         |               |          |              |
|----------|------------------------|--------------------|----------------------------------------------------------------------------------------------------|------|---------|---------------|----------|--------------|
| ortiment | Anbieter-Informationen | Einstellungen      | Bestellungen                                                                                                   | Serv | ices    | Statistik     | Postfach | 0            |
| Starts   | eite                   |                    |                                                                                                    | 1    | Actino  | lo            |          |              |
|          |                        |                    |                                                                                                    | P    | PayPa   | I             |          |              |
|          |                        |                    |                                                                                                    | -    | Kreditl | kartenakzepta | nz       |              |
| 1        |                        |                    |                                                                                                    | 0    | iclear- | Treuhandserv  | rice     |              |
| Service  | enachrichten           |                    |                                                                                                    | 0    | Deelee  |               |          |              |
|          | Datum                  | Nachricht          | t                                                                                                    | -    | Rechi   | lung besichen |          |              |
|          | 14.01.2014             | Aktualisie         | erung im Livebere                                                                                              | EHI  | EHI-Si  | egel          |          | /            |
| 6        | 31.12.2013             | 🗐 <u>Hinweis z</u> | u gelöschten Arti                                                                                              | 0    | Protec  | ted Shops     | Z        |              |
|          | ews 1 40 40 0040       | 🕞 Erreichba        | rkeit des Suppor                                                                                               |      | Umive   | t & Entsorgun | ig       |              |
|          | 19.12.2013             | hand               | The second second second second second second second second second second second second second second second s |      |         |               |          |              |
| 6        | 19.12.2013             | Ausbau de          | er technischen In                                                                                              | DHL  | DHL A   | nbindung      |          | nmende Woche |

Danach öffnet sich folgendes Fenster:

| Einstellungen                                                            | Statistiken                                                                                                    |                                                                                                    |
|--------------------------------------------------------------------------|----------------------------------------------------------------------------------------------------|----------------------------------------------------------------------------------------------------|
| Protected Shop<br>inkl. Haftungsül<br>vollautomatisch<br>Die Aktualisien | is - Ihre Rechtstext-Aktualisierungs-Flat<br>bernahmegarantie. Den Yatego Kunden<br>i in ihren Yatego Shop übertragen.<br>ung erfolgt in der Regel jede Nacht. | trate für Yatego & Online Shops<br>werden die Rechtstexte dauerhaft                                       |
| 🐊 <u>Anleitung z</u>                                                     | ur Anmeldung bei Protected Shops                                                                                                    |                                                                                                    |
| Protected !                                                              | Shops Präsentation                                                                                                    |                                                                                                    |
| Schritt 1:                                                               | Ihr persönlicher Gutscheincode zur An<br>www.protectedshops.de<br>Inklusive 30 Tage Gratistest<br>(Gutschein gilt nur für Neuregistrierungen bei               | meldung bei<br>Pratected Shops)                                                                           |
|                                                                          |                                                                                                    |                                                                                                    |
| Schritt 2:                                                               | Zugangsdaten, welche Sie von Protect<br>bitte zur Aktivierung des AGB-Connect                                                                                  | ed Shops erhalten, tragen Sie<br>t Moduls hier ein: 2                                                     |
| Schritt 2:<br>Shopld                                                     | Zugangsdaten, welche Sie von Protect<br>bitte zur Aktivierung des AGB-Connec                                                                                   | red Shops erhalten, tragen Sie<br>t Moduls hier ein: 🎯                                                    |
| Schritt 2:<br>ShopId<br>Benutzername                                     | Zugangsdaten, welche Sie von Protect<br>bitte zur Aktivierung des AGB-Connect                                                                                  | red Shops erhalten, tragen Sie<br>t Moduls hier ein: 📀                                                    |
| Schritt 2:<br>ShopId<br>Benutzername<br>Passwort                         | Zugangsdaten, welche Sie von Protect<br>bitte zur Aktivierung des AGB-Connect                                                                                  | red Shops erhalten, tragen Sie<br>t Moduls hier ein: @<br>                                                |
| Schritt 2:<br>ShopId<br>Benutzername<br>Passwort<br>Zu aktualisierer     | Zugangsdaten, welche Sie von Protect<br>bitte zur Aktivierung des AGB-Connect                                                                                  | red Shops erhalten, tragen Sie<br>t Moduls hier ein: 📀                                                    |
| Schritt 2:<br>ShopId<br>Benutzername<br>Passwort<br>Zu aktualisierer     | Zugangsdaten, welche Sie von Protect<br>bitte zur Aktivierung des AGB-Connect                                                                                  | ted Shops erhalten, tragen Sie<br>t Moduls hier ein: 2<br>                                                |
| Schritt 2:<br>ShopId<br>Benutzername<br>Passwort<br>Zu aktualisierer     | Zugangsdaten, welche Sie von Protect<br>bitte zur Aktivierung des AGB-Connect<br>des Dokumente:<br>AGB<br>Widerrufs- / Rückgabebelehrung                       | ed Shops erhalten, tragen Sie<br>t Moduls hier ein:<br>Schutz ist nicht aktiv.<br>Schutz ist nicht aktiv. |

Hier fügen Sie bitte die kopierte Shop-ID aus Protected Shops ein. Bei Benutzername und Passwort tragen Sie bitte die Login-Daten von Protected Shops ein.

Nun setzen die Haken bei allen zu aktualisierenden Dokumente (AGB, Widerrufs- / Rückgabebelehrung und Impressum). Anschließend klicken Sie auf den Button Speichern. Nun ist der Schutz und die Aktualisierung Ihrer Rechtstexte aktiv.

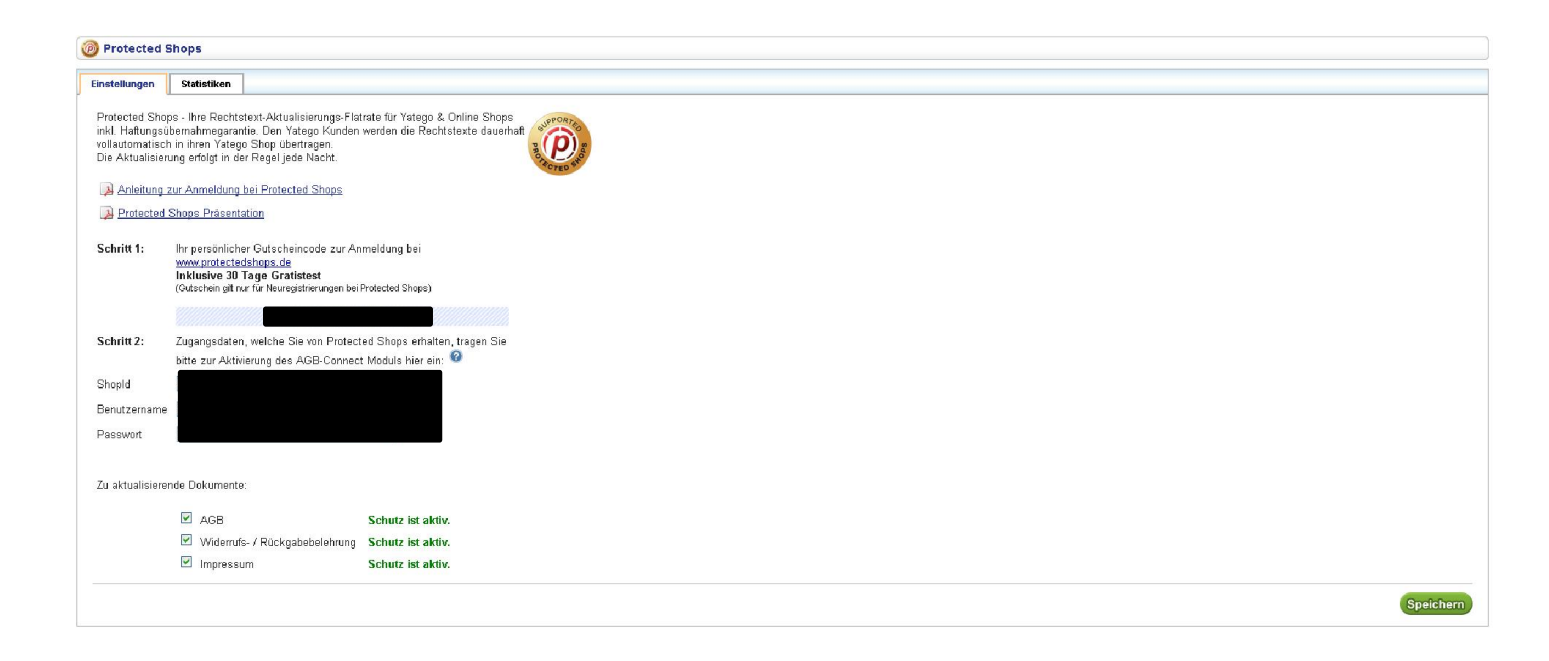